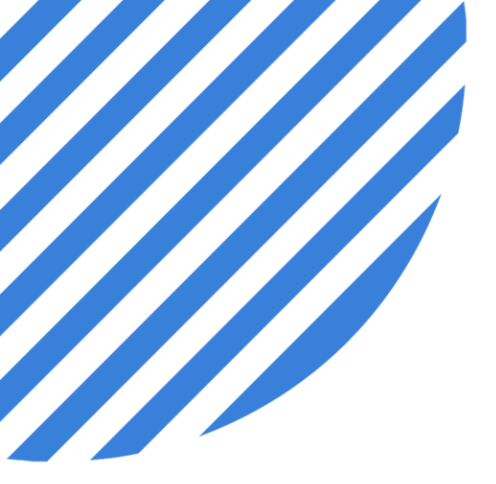

## PowerDMS by NEOGOV Getting Started with PowerFTO

Facilitator: Brittany Van Etten trainingteam@powerdms.com

© 2022 NEOGOV Proprietary and Confidential

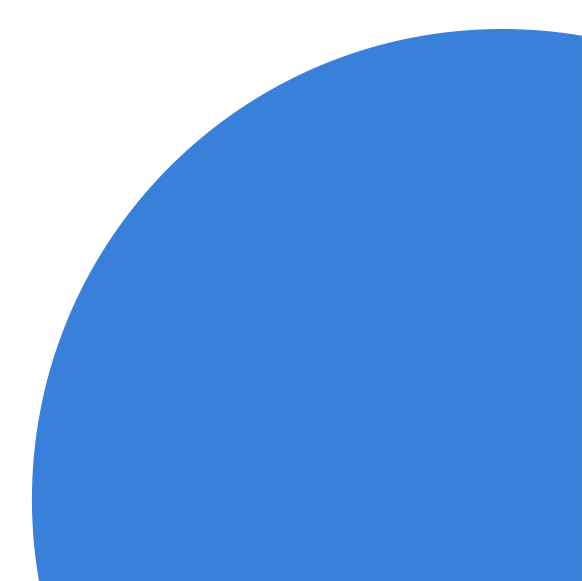

### Brittany Van Etten Training Specialist I

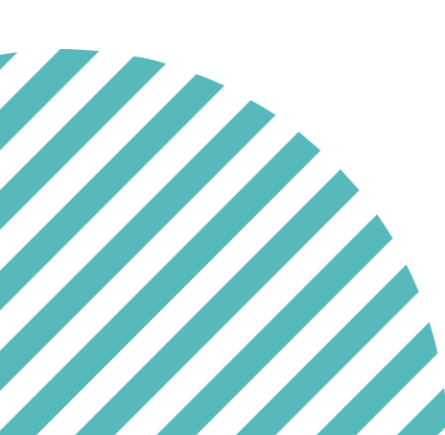

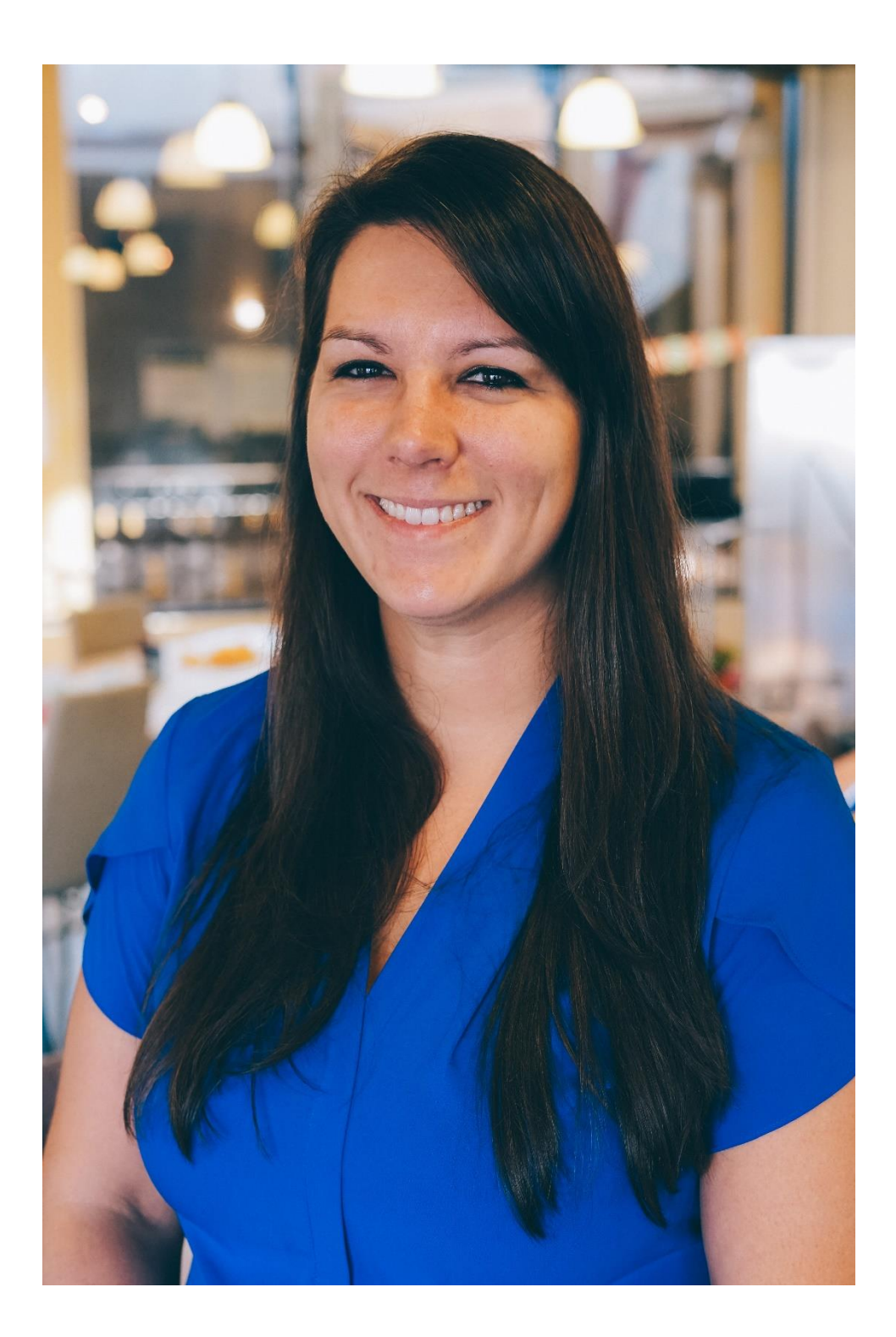

### A Few Things to Note:

- This session is being recorded.
- The recording will be automatically Emailed to all registrants of this session, as soon as it becomes available.
- You can and should download a copy of this presentation from the Handouts section of the GoToWebinar sidebar.
- You can type in your questions any time within the questions field of GoToWebinar.

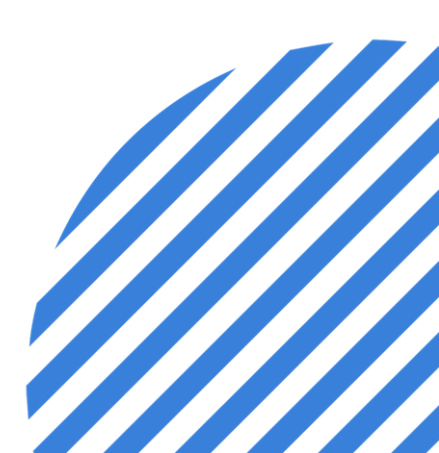

### After this session, you will be able to:

- Identify the purpose of PowerFTO.
- Demonstrate logging in to PowerFTO.
- Navigate the PowerFTO homepage.
- Locate universal site settings.

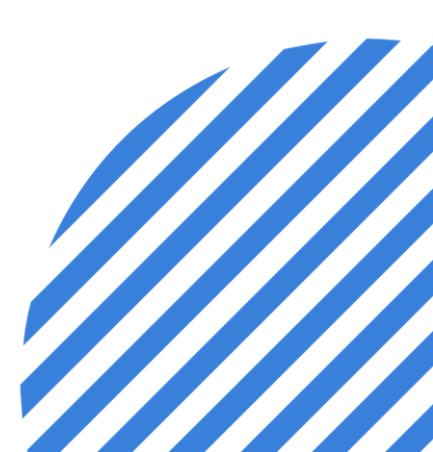

### What is **PowerFTO**?

- A cloud-based onboarding and field training software.  $\checkmark$
- Centralizes and standardizes your field training records.
- $\checkmark$  Develop training and performance programs for employees based on needs.
- $\checkmark$  Allows you to maintain high-level of compliance with field training data.

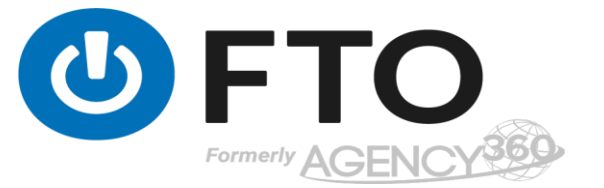

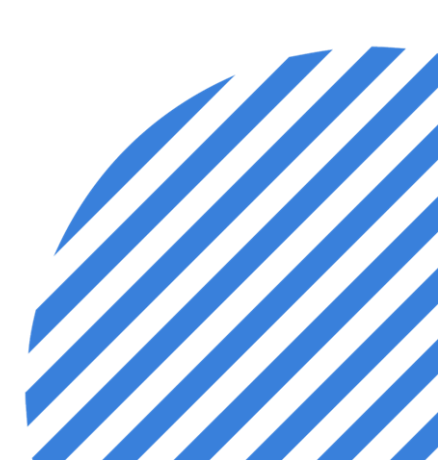

### Who can access PowerFTO?

- $\checkmark$  Anyone added by the site administrator or program coordinator.
- $\checkmark$  Accessible anytime, anywhere from your smartphone, tablet, and computer.
- ✓ Modern browsers work best i.e., Google Chrome and Firefox.

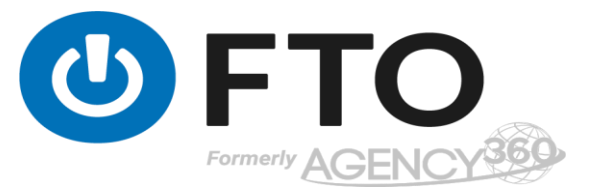

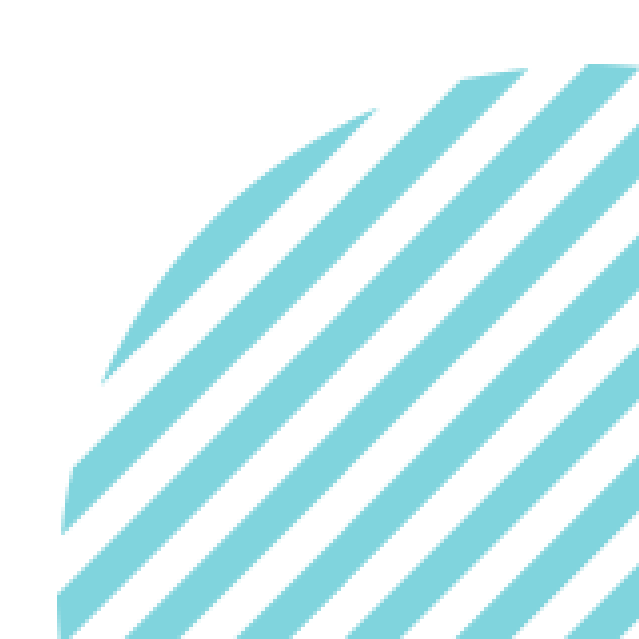

### **Permission Roles**

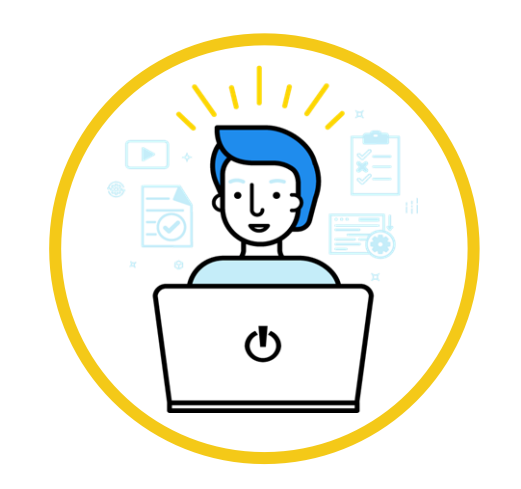

Site Administrator

Full access to program

Only users with full access to all programs and features

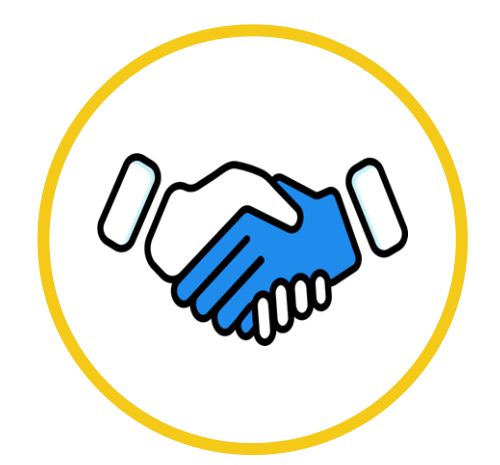

Program Coordinator

Complete Program Control

Can manage specific programs and add users to program.

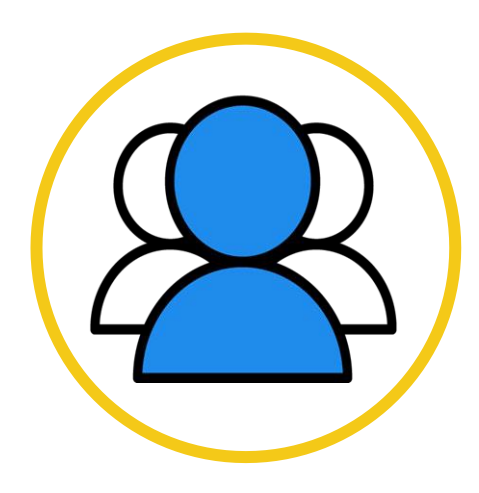

### Supervisor

Can access forms in that stage

Can access forms in that stage.

•

### **Permission Roles**

•

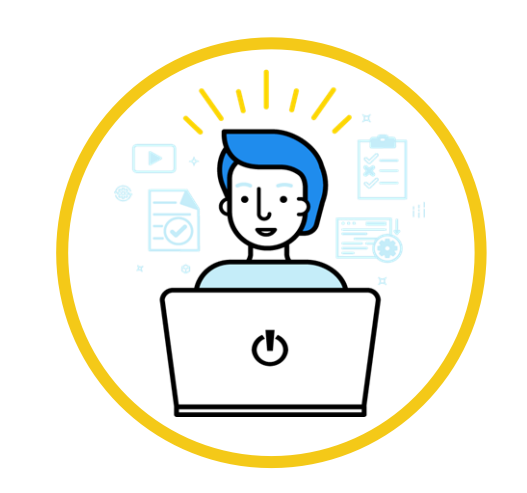

Trainers

Access to forms in that stage.

Users will have access only over their trainees.

© 2022 NEOGOV Proprietary and Confidential

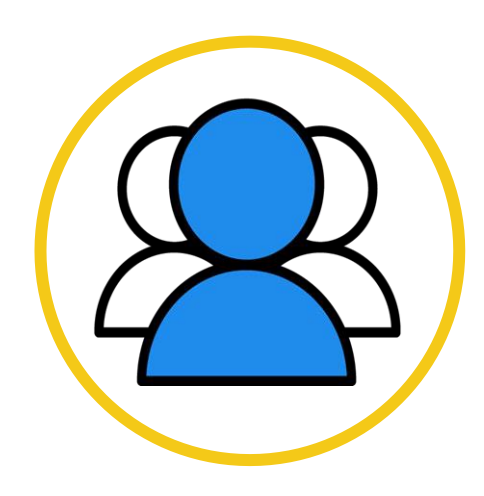

#### Trainees

### Anyone in a program selected as trainee

Assigned content from the trainer to complete

### Logging in to PowerFTO

Login credentials are provided to you either via a special kickoff call with one of our trainers or through an email announcing your user creation in the system.

- Enter email and password. You can use the forgot password link to receive a reset link in your email.
- Passwords must be minimum six characters (alphanumeric only)

| £ |  |
|---|--|
|   |  |

| AGENCY360            |                |  |
|----------------------|----------------|--|
| SIGN IN TO CONTINUE. |                |  |
| Email                |                |  |
| Password             |                |  |
| Forgot               | your password? |  |
| Login                |                |  |

©2022 - Agency360 Agency360 Public Safety Software

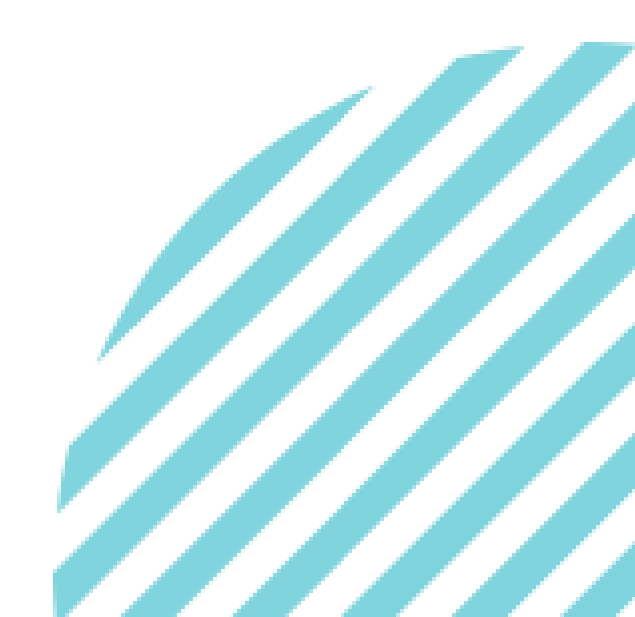

### Tip: Before you add users to a program....

- Configure your groups, shifts, and locations first!
- $\checkmark$  Configure your program setup the way you would like.

Why?

 $\checkmark$  Save your work of having to make edits to your users later.

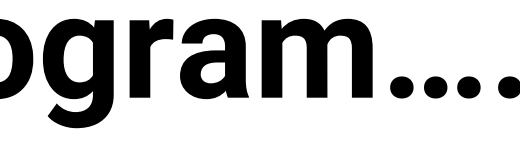

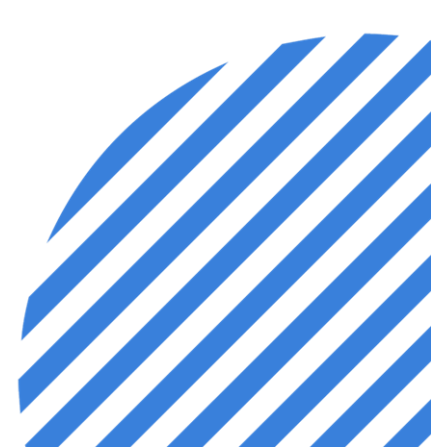

### You should now be able to:

- Identify the purpose of PowerFTO.
- Demonstrate logging in to PowerFTO.
- Navigate the PowerFTO homepage.
- Locate universal site settings.

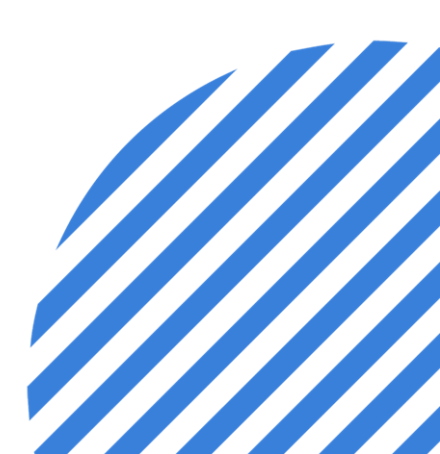

# Questions?

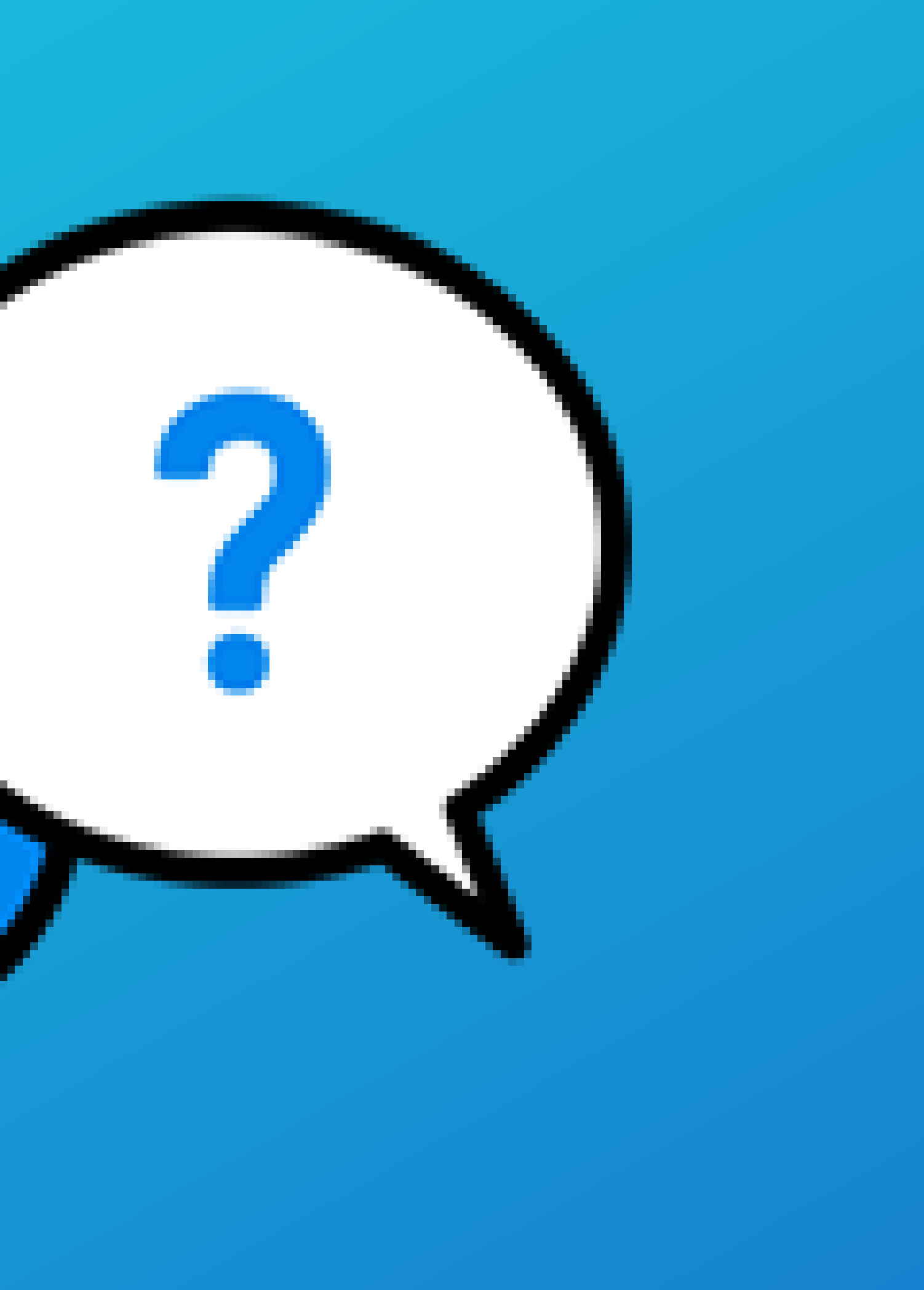